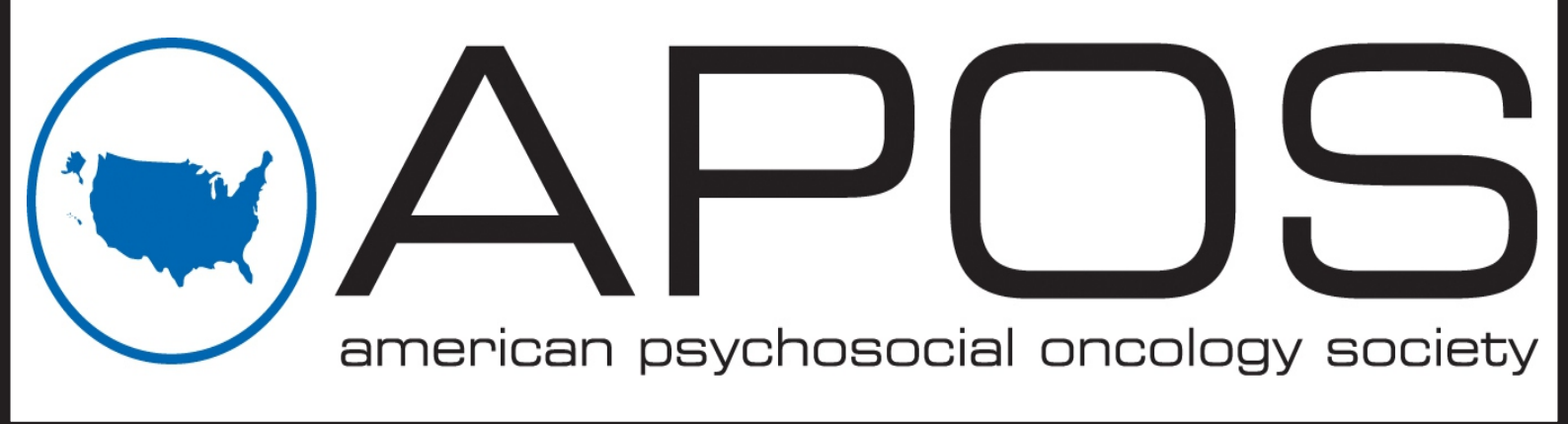

Table of Contents - F.A.Q.

Please click any option below.

I am unfamiliar with the entire process.

I am creating a new Symposia submission.

I am creating a new Poster / Podium submission.

I am completing or editing an existing submission.

I need to complete my disclosure.

I need to check the status of my submission.

Visit http://apos.societyconference.com

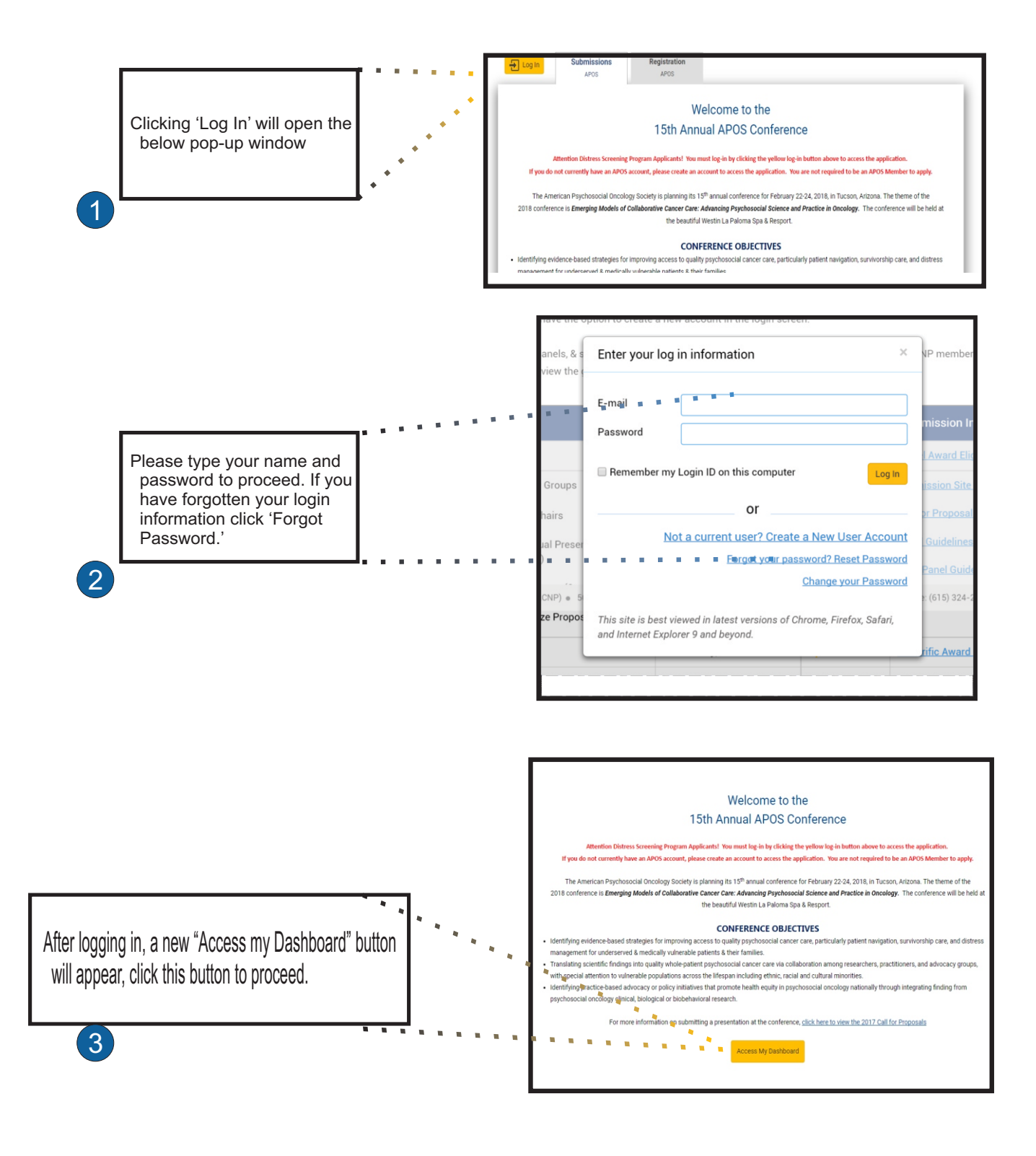

#### Creating a new submission

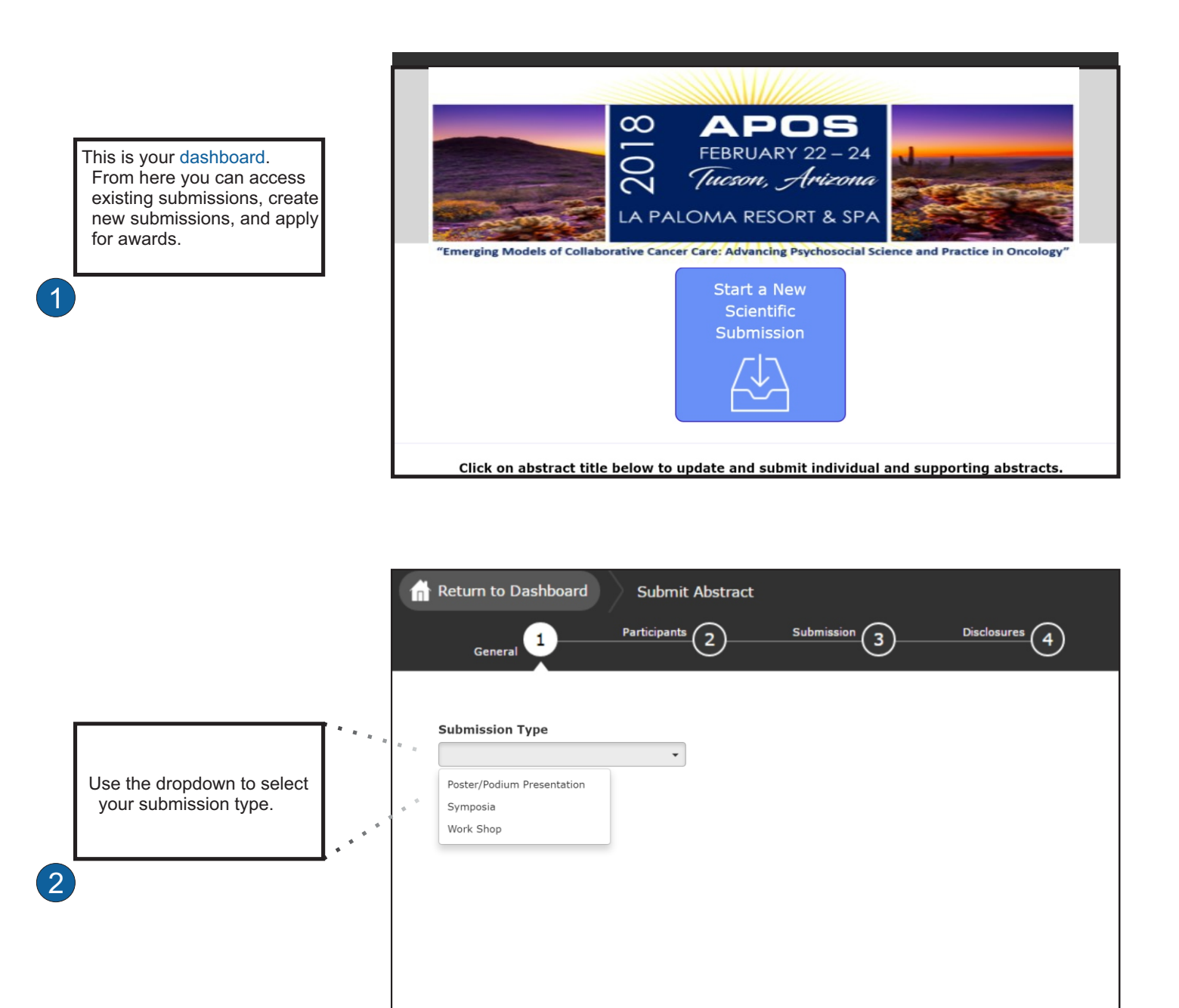

3

Which type of submission are you creating?

Symposia

Poster / Podium Presentation

#### Creating a Poster / Podium Submission

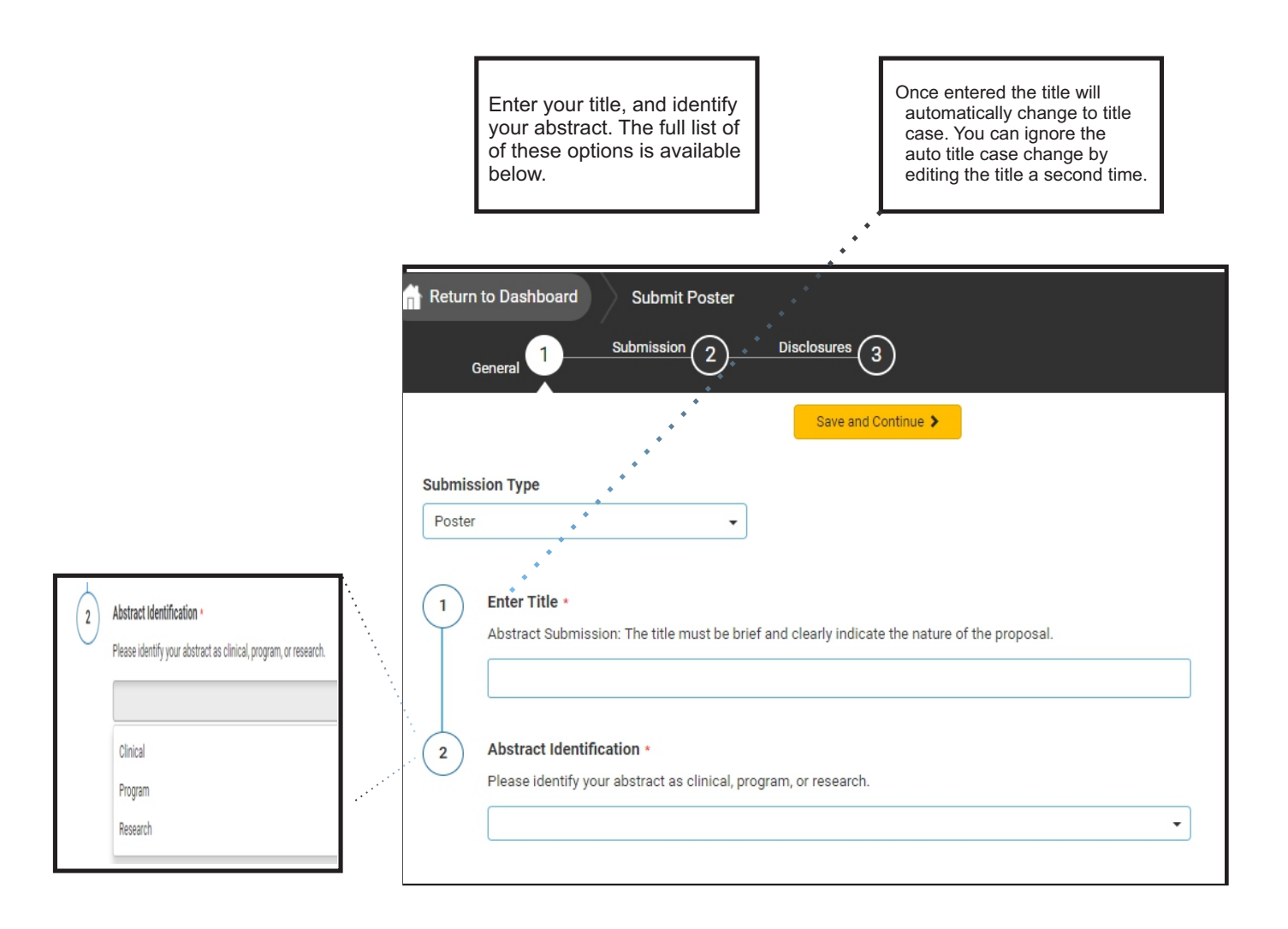

Creating a Poster / Podium Presentation

| Return to Dashboard Submit Poster / Oral Presentation |                                                                         |                   |                      |                      |  |
|-------------------------------------------------------|-------------------------------------------------------------------------|-------------------|----------------------|----------------------|--|
| General 🥪                                             | Participants 2 Submission                                               | <u>3</u>          | Disclosures 4        | )                    |  |
|                                                       | Previous Save and Co                                                    | ontinue >         |                      |                      |  |
| Enter Participants                                    | 5                                                                       |                   |                      |                      |  |
|                                                       |                                                                         | Abstract<br>Admin | Submission<br>Status | Disclosure<br>Status |  |
| Poster<br>Presenter *                                 | Poster<br>Presenter * john white<br>jwhite@parthenonmanagementgroup.com |                   |                      | Not Started          |  |
|                                                       |                                                                         |                   |                      |                      |  |

As Posters and Podium Presentations only have one presenting author, please click 'Save and Continue' to proceed.

#### Creating a Poster / Podium Presentation

The number of roles an individual may have in symposia sessions and/or oral presentations will be limited to two (2), the two roles include being a presenter, chair, co-chair or discussant. Furthermore, speaking roles are limited to a maximum of two per speaker.

| As you correctly respond to<br>each question you will the<br>numbers change to a green<br>fill. If the numbers are red,<br>you need to complete the<br>question. | Return to Dashbo                                                                                                    | Subm                                                                                     | Submit Poster/Podium P<br>Disclosures                                                                                                    | resentation                                                                                                    | Submit Abstract                                                                                                    | 1333 of 1333 overall |
|----------------------------------------------------------------------------------------------------|----------------------------------------------------------------------------------------------------|------------------------------------------------------------------------------------------|----------------------------------------------------------------------------------------------------|----------------------------------------------------------------------------------------------------|----------------------------------------------------------------------------------------------------|----------------------|
|                                                                                                    | Submission Detai                                                                                                    | le                                                                                       |                                                                                                    |                                                                                                    |                                                                                                    |                      |
|                                                                                                    |                                                                                                    | 15                                                                                       |                                                                                                    |                                                                                                    |                                                                                                    |                      |
|                                                                                                    | 1 Poster or P                                                                                                    | odium Pres                                                                               | entation Preference *                                                                                                    |                                                                                                    |                                                                                                    |                      |
| When all questions are                                                                                                    | would you lik                                                                                                    | e to submit th                                                                           | his for review as a poster, podium                                                                                                    | presentation, or both?                                                                                                    |                                                                                                    |                      |
| completed please click                                                                                                    | Poster                                                                                                    |                                                                                          |                                                                                                    |                                                                                                    |                                                                                                    |                      |
| Save and Continue.                                                                                                    | Both                                                                                                    | resentation                                                                              |                                                                                                    |                                                                                                    |                                                                                                    |                      |
|                                                                                                    | 0                                                                                                    |                                                                                          |                                                                                                    |                                                                                                    |                                                                                                    |                      |
|                                                                                                    | Please list<br>bar and clic                                                                                                    | all co-auth<br>king the na                                                               | ors for this poster submissi<br>ame when found. <i>Co-author</i>                                                                                                    | ion by searching for their na<br>disclosures are not required.                                                                                                    | me in the search                                                                                                    |                      |
| For help with                                                                                                    | Search for o                                                                                                    | o-authors to                                                                             | be added. If co-author is not t                                                                                                    | found, then enter directly in the t                                                                                                    | able below.                                                                                                    |                      |
|                                                                                                    |                                                                                                    |                                                                                          | Q                                                                                                    |                                                                                                    |                                                                                                    |                      |
| co-autnors,                                                                                                    | Search for co                                                                                                    | -author                                                                                  |                                                                                                    |                                                                                                    |                                                                                                    |                      |
| click here.                                                                                                    | Order                                                                                                    | Presenter                                                                                | First Name *                                                                                                    | Last Name *                                                                                                    | Affiliation *                                                                                                    |                      |
|                                                                                                    | 1                                                                                                    | <b>S</b>                                                                                 | John                                                                                                    | White                                                                                                    | а                                                                                                    |                      |
|                                                                                                    |                                                                                                    |                                                                                          |                                                                                                    |                                                                                                    |                                                                                                    |                      |
|                                                                                                    | * You must p                                                                                                    | opulate all fiel                                                                         | lds to complete the row.                                                                                                    |                                                                                                    |                                                                                                    |                      |
|                                                                                                    |                                                                                                    |                                                                                          |                                                                                                    |                                                                                                    |                                                                                                    |                      |
|                                                                                                    | 4 Methods •<br>For <u>basic &amp; ai</u><br>approach, Fo<br>selection and<br><u>abstracts</u> , inc<br>and details o<br><u>program/poli</u> | inclusion of<br>inclusion of<br>lude the refer<br>f the course<br><u>y abstracts</u> , r | <u>h abstracts</u> , describe the study's of<br>sis <u>8 systematic review research</u><br>studies in the analysis, and met<br>rral problem, assessment data an<br>of treatment including specific<br>review the current policy/program | design, participants, setting, data co<br><u>abstracts</u> , identify the databases s<br>thods for assessing risk of bias. Fo<br>d diagnosis, case conceptualization<br>interventions and mechanisms of<br>, stating the necessity for change. | llection, and analytic<br>earched, criteria for<br>r <u>clinical case study</u><br>and treatment plan,<br>change. For <u>clinical</u> |                      |
|                                                                                                    | 5 Results •<br>For <u>research</u><br>sequence. Fo<br>For <u>clinical pr</u>                                                                | (basic & app<br>clinical case<br>pagram/policy                                           | <i>plied, meta-analysis &amp; systemati</i><br><u>study abstracts</u> , summarize char<br><u>abstracts</u> , discuss alternatives, co                                                                                                   | ( <u>c review</u> ) abstracts, present your<br>nges and note the clinical significan<br>mparing and contrasting alternative                                                                                                    | results in a logical<br>ice of the outcomes.<br>options.                                                                              |                      |

#### Conclusions and Implications \*

6)

7

(8)

9

Emphasize new and important aspects of the research study, case study or program/policy and conclusions that are drawn from them. Describe how findings are relevant to the science of psychosocial oncology and need for future research or to clinical practice.

Acknowledgement of Funding \*

#### Learning Objective \*

Provide at least one learning objective for your abstract, using action verbs and listing assessable objectives. For example, "The participant shall be able to analyze the practice implications of..." instead of, "The participant shall be able to understand the practice implications of ..."

Please select at least 3 keywords that best describe your abstract. If you do not find relevant keywords, please type them into the box below.

Search for keywords to be added. If keyword is not found, then enter directly in the table below. Q

Search for keyword

#### Keywords

You must enter at least 3 keywords

For help with keywords, click here.

Creating a Symposia Submission

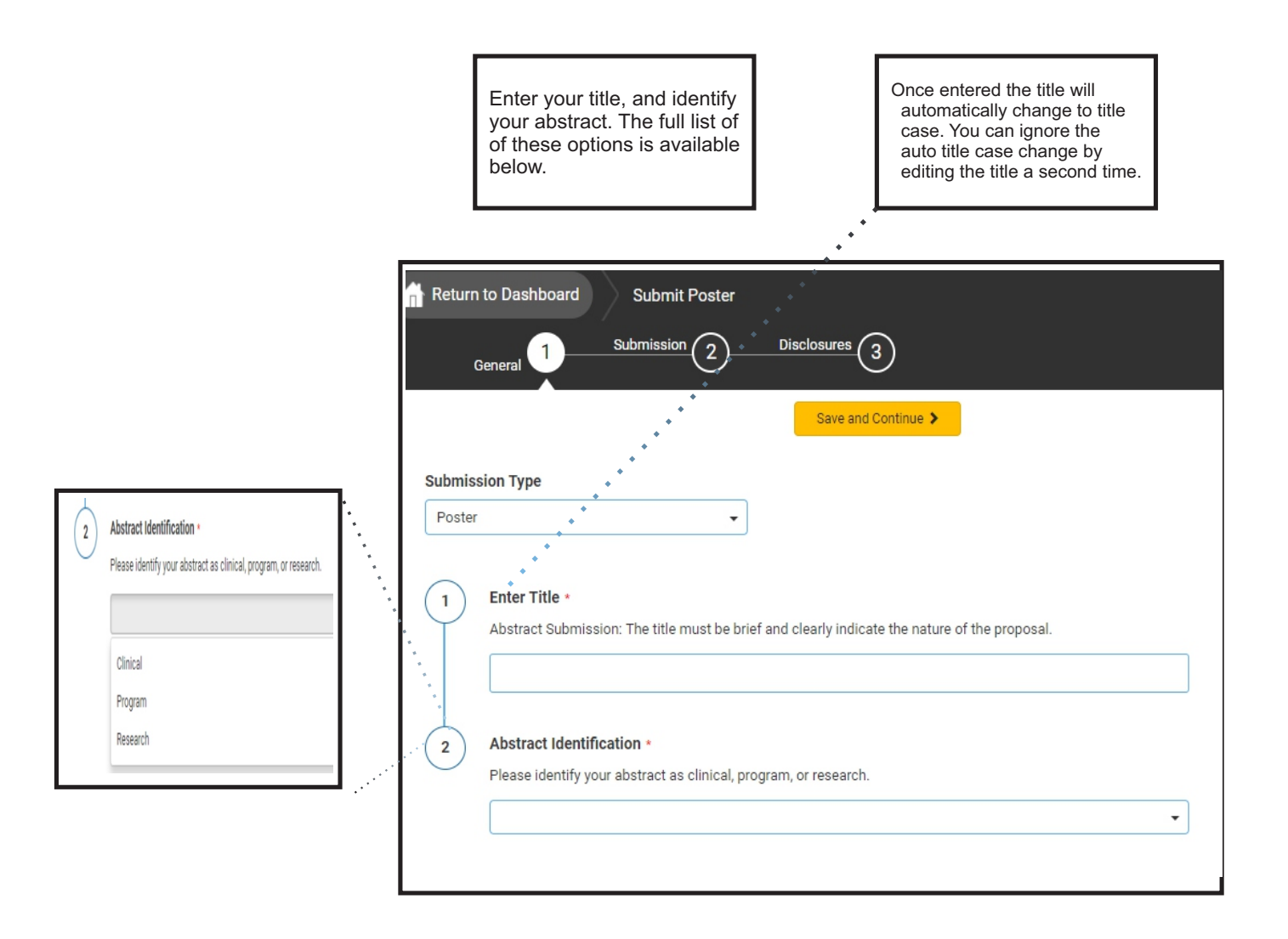

### Creating a Symposia Submission

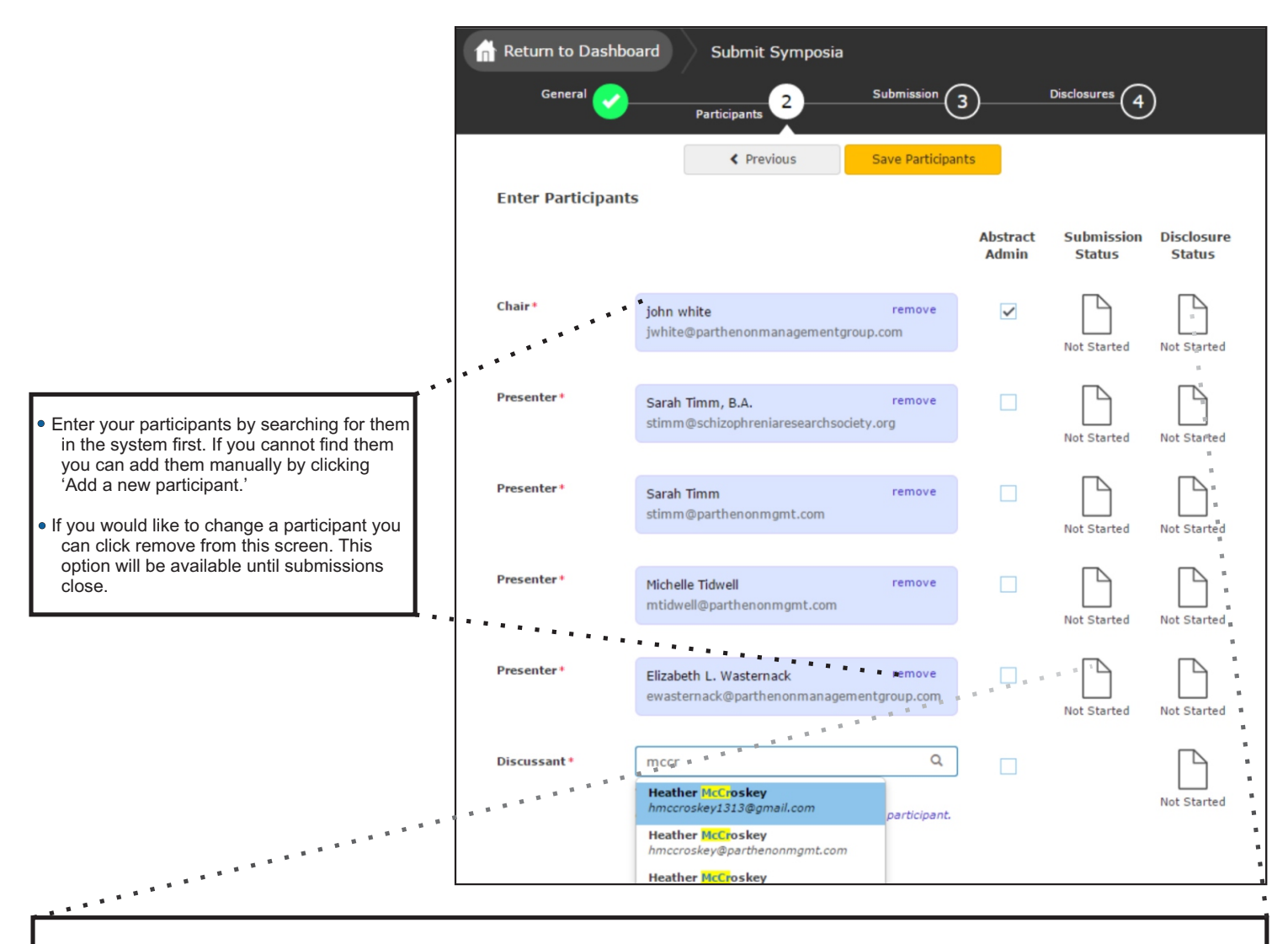

 Please note the text and icon to the right of each participant. As chair, you can view the status of each presentation and disclosure by clicking these icons.

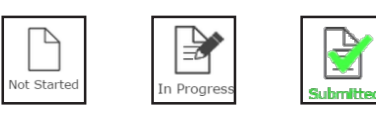

 Once all presentations are 'Submitted' you will come back here as chair and 'Finalize' the overall submission.

#### Creating a Symposia - Overall Submission

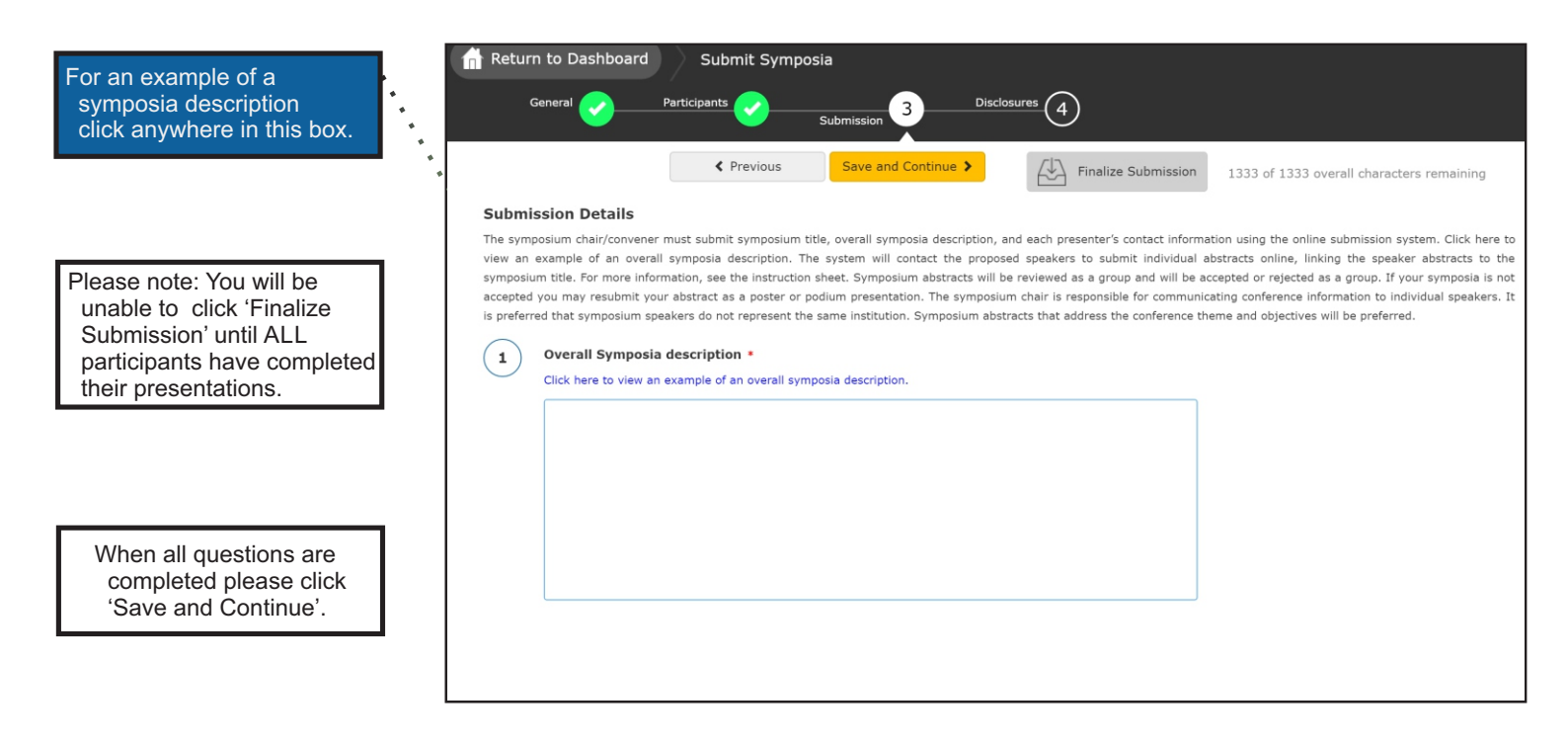

#### Completing the Disclosure

The disclosure must be completed by all participants. You can access the disclosure by progressing through the submission naturally or by clicking 'Disclosures' at the top.

As you correctly respond to each question you will the numbers change to a green fill. If the numbers are red, you need to complete the question.

> When all questions are completed please click 'Save' or click 'Submit Abstract' to complete your submission.

#### Disclosure \*

3

4

5

The Accreditation Council for Continuing Medical Education (ACCME) requires that The American Psychosocial Oncology Society obtain the disclosure from any individual who is in a position to influence or control the content of an accredited activity of any financial interest or other relationship with a commercial interest which is any entity who produces, markets, re-sells or distributes health care goods or services consumed by, or used on, patients. This includes planners, faculty members, and authors. ACCME defines "relevant" financial relationships as "financial relationships in any amount occurring within the past 12 months that create a conflict of interest".

Although APOS does not consider that such relevant financial relationships necessarily give rise to bias or unbalance, it is the policy of APOS that any such relationships be identified to the audience prior to commencement of the program. In addition, it is the policy of APOS to resolve all conflicts of interest prior to the CME activity as per ACCME guidelines.

Each faculty member or author will be asked to send to the planning committee (depending on the particular meeting) a detailed abstract, and/or the paper to be presented, and/or the slides to be presented. Each abstract, paper, or slide set will be reviewed by the planning committee for content, presentation, and bias, in light of the faculty member's or author's relevant financial relationships. Changes to achieve scientific integrity and lack of bias may be required of the faculty member or author prior to the presentation.

In the past 12 months, have you (or an immediate family member) had a significant financial interest in, affiliation with, or have received compensation, research grants, travel expenses, etc., from any manufacturing (and/or its (their) agent) of any commercial product(s) discussed in my presentation at this meeting or likely to be presented by a fellow presenter at the same session and on which I am likely to comment.

- I have no real or apparent conflicts of interest to disclose.
- I (or my spouse/partner) do have potential conflicts of interest to disclose.

#### Financial Relationships Details

Add information about each company that you or your spouse have a financial relationship with and need to disclose for purposes of this presentation. Please use the following format: Company Name, Type of Financial Relationship, and if the Individuals Involved are "Self" or "Spouse" (example: Lilly, Advisory Board, Self).

| Company Name                                      | Type of Financial Disclosure             | "Self" or "Spouse"                    |
|---------------------------------------------------|------------------------------------------|---------------------------------------|
|                                                   |                                          |                                       |
| * You must populate all fields to com             | plete the row.                           | ·                                     |
|                                                   |                                          |                                       |
|                                                   |                                          |                                       |
| Signature *                                       |                                          |                                       |
| Signature *<br>By typing your FULL name in the fi | eld below, you certify that all required | information has been disclosed and is |

#### Creating a Symposia - Individual Submission

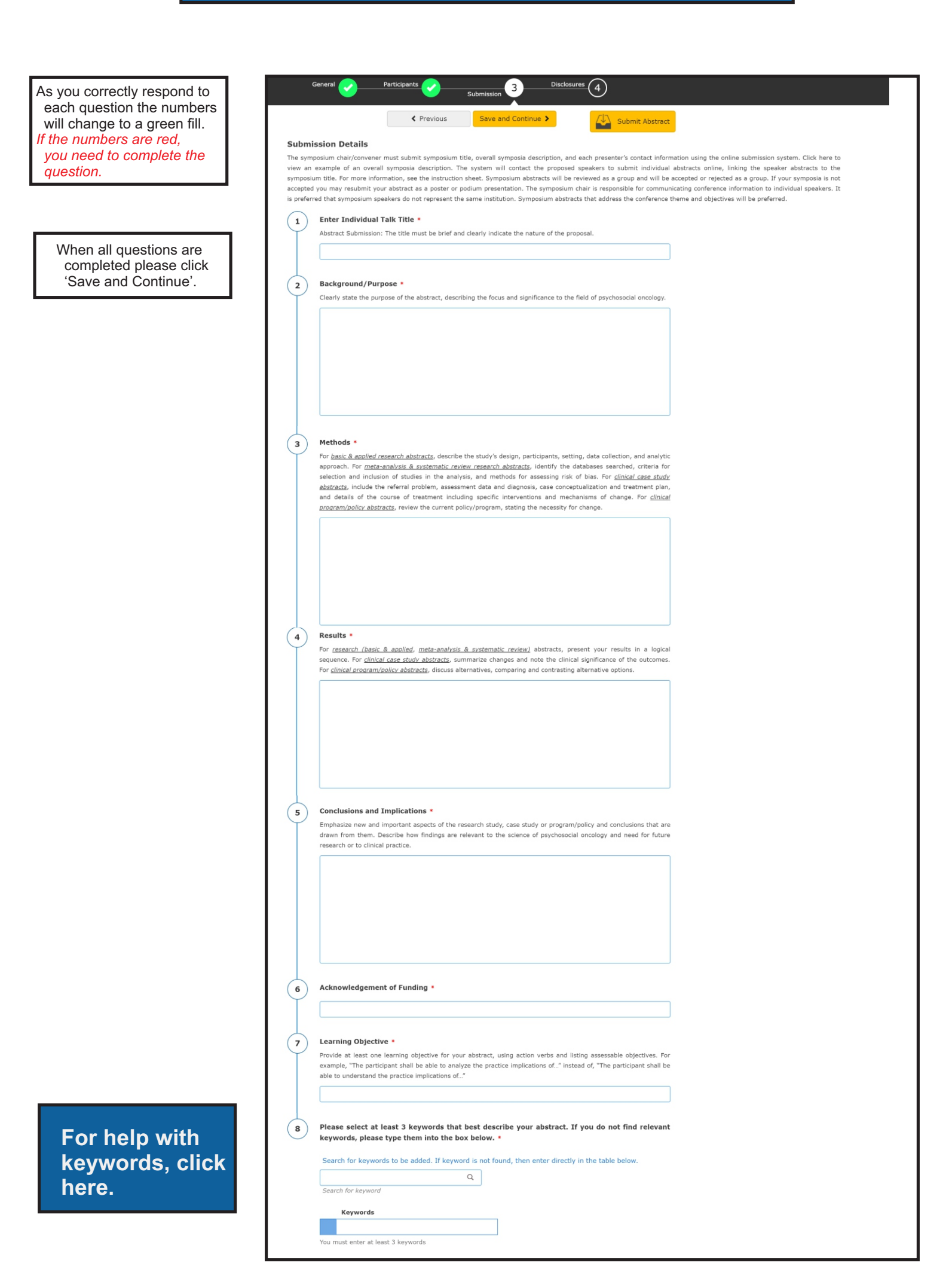

#### Editing an existing submission

Click the title that corresponds to the submission role and type. For example, to access the Symposia Chair role, click the title of the submission next to the 'Chair' role.

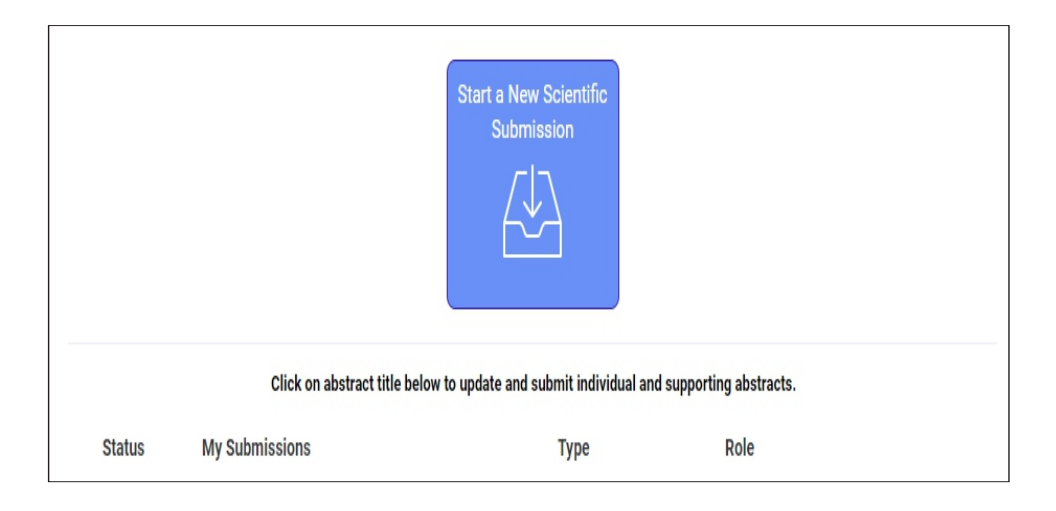

| Status      | My Submissions | Туре                          | Role             |        |
|-------------|----------------|-------------------------------|------------------|--------|
| Not Started | Test Poster    | Poster / Oral<br>Presentation | Poster Presenter | delete |
| In Progress | Symposia Test  | Symposia                      | Chair            | delete |

#### Keyword / Co-author help

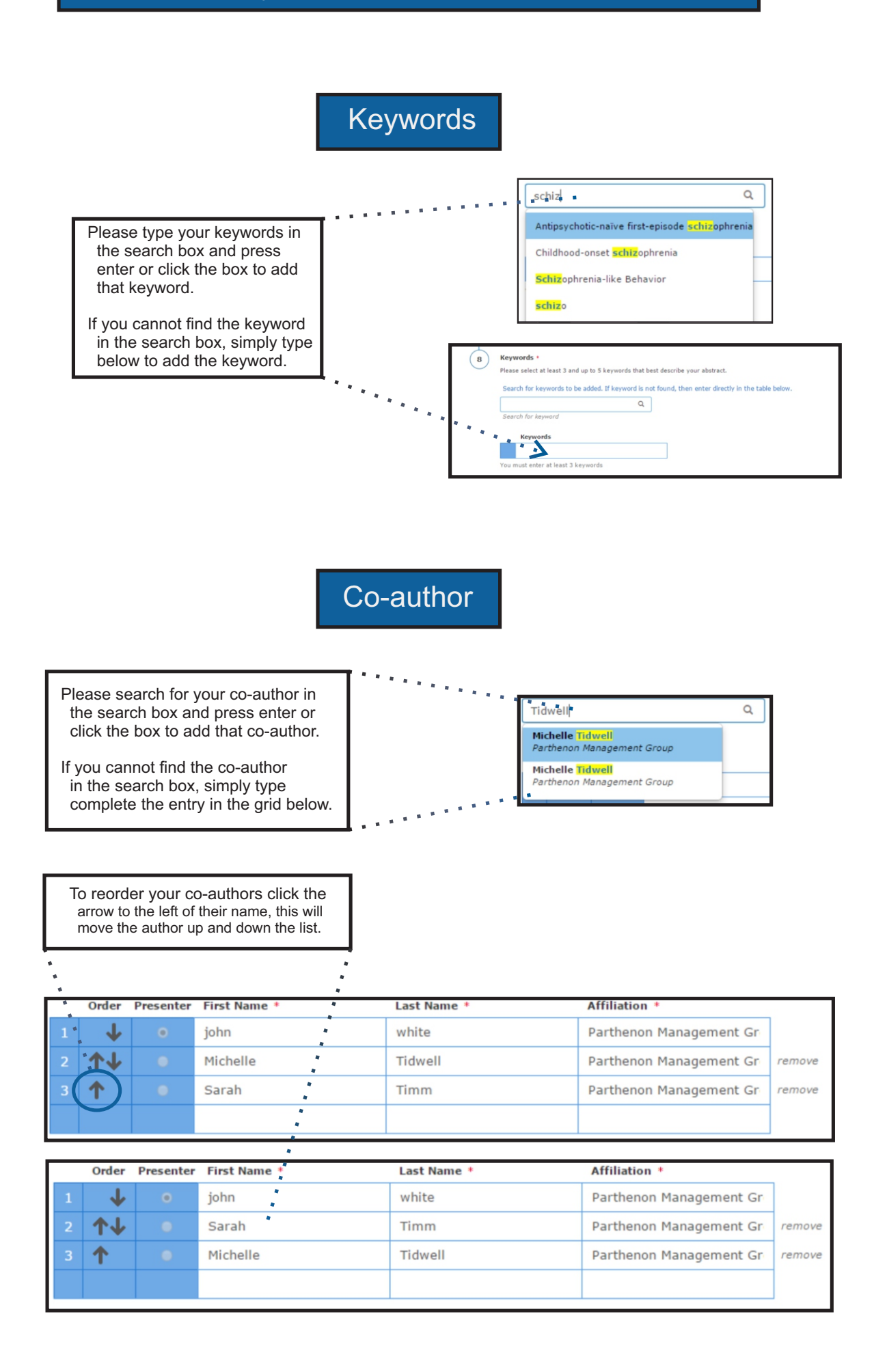

Completing only a disclosure

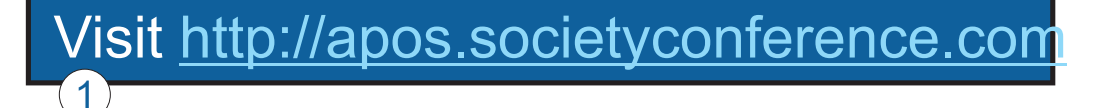

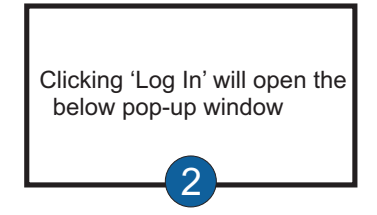

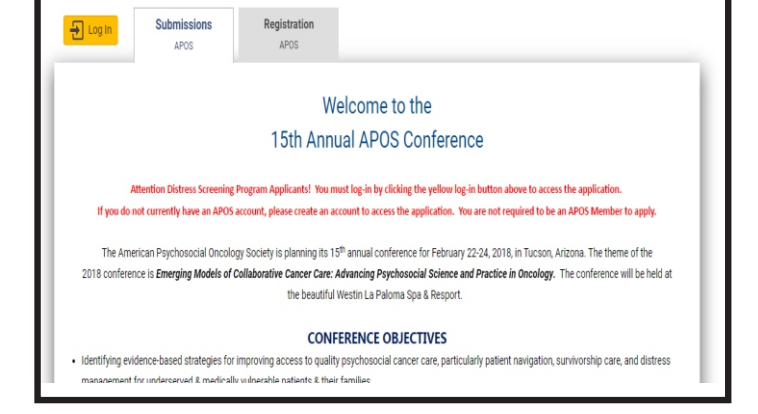

| anels, & s<br>view the ( | Enter your log in information ×                                                                                | NP membe     |
|--------------------------|----------------------------------------------------------------------------------------------------|--------------|
|                          | E-mail                                                                                                    | -            |
|                          | Password                                                                                                    | mission      |
|                          | Remember mul egin ID on this computer                                                                          | Award E      |
| Groups                   | Cog in                                                                                                    | ission Sit   |
| nairs                    | or                                                                                                    | or Propos    |
| al Preser                | Not a current user? Create a New User Account                                                                  | Guideline    |
|                          | Forgot your password? Reset Password                                                                           | Panel Gui    |
|                          | Change your Password                                                                                           | r arter our  |
| NP) • 5                  |                                                                                                    | 2: (615) 324 |
| e Propos                 | This site is best viewed in latest versions of Chrome, Firefox, Safari,<br>and Internet Explorer 9 and beyond. |              |
|                          |                                                                                                    | rific Awar   |

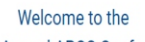

15th Annual APOS Conference

Attention Distress Screening Program Applicants! You must log-in by clicking the yellow log-in button above to access the application. If you do not currently have an APOS account, please create an account to access the application. You are not required to be an APOS Member to apply

The American Psychosocial Oncology Society is planning 1s 15<sup>th</sup> annual conference for February 22-24, 2018, in Tucson, Arizona. The theme of the 2018 conference is Emerging Models of Collaborative Cancer Care: Advancing Psychosocial Science and Practice in Oncology. The conference will be held at the beautiful Westin La Palows Das & Resport.

#### CONFERENCE OBJECTIVES

- Identifying evidence-based strategies for improving access to quality psychosocial cancer care, particularly patient navigation, survivorship care, and distress
  management for underserved & medically vulnerable patients & their families.
- Translating scientific findings into qualify whole-patient psychosocial cancer care via collaboration among researchers, practitioners, and advocacy groups with special attention to vulnerable populations across the lifespan including ethnic, racial and cultural minorities.
- Identifying practice-based advocacy or policy initiatives that promote health equity in psychosocial oncology nationally through integrating finding from psychosocial oncology clinical, biological or biobehavioral research.

For more information on submitting a presentation at the conference, click here to view the 2017 Call for Proposals

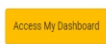

Please type your name and password to proceed. If you have forgotten your login information click 'Forgot Password.'

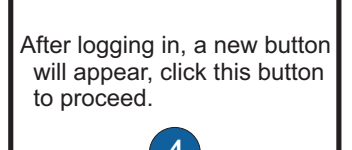

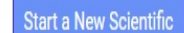

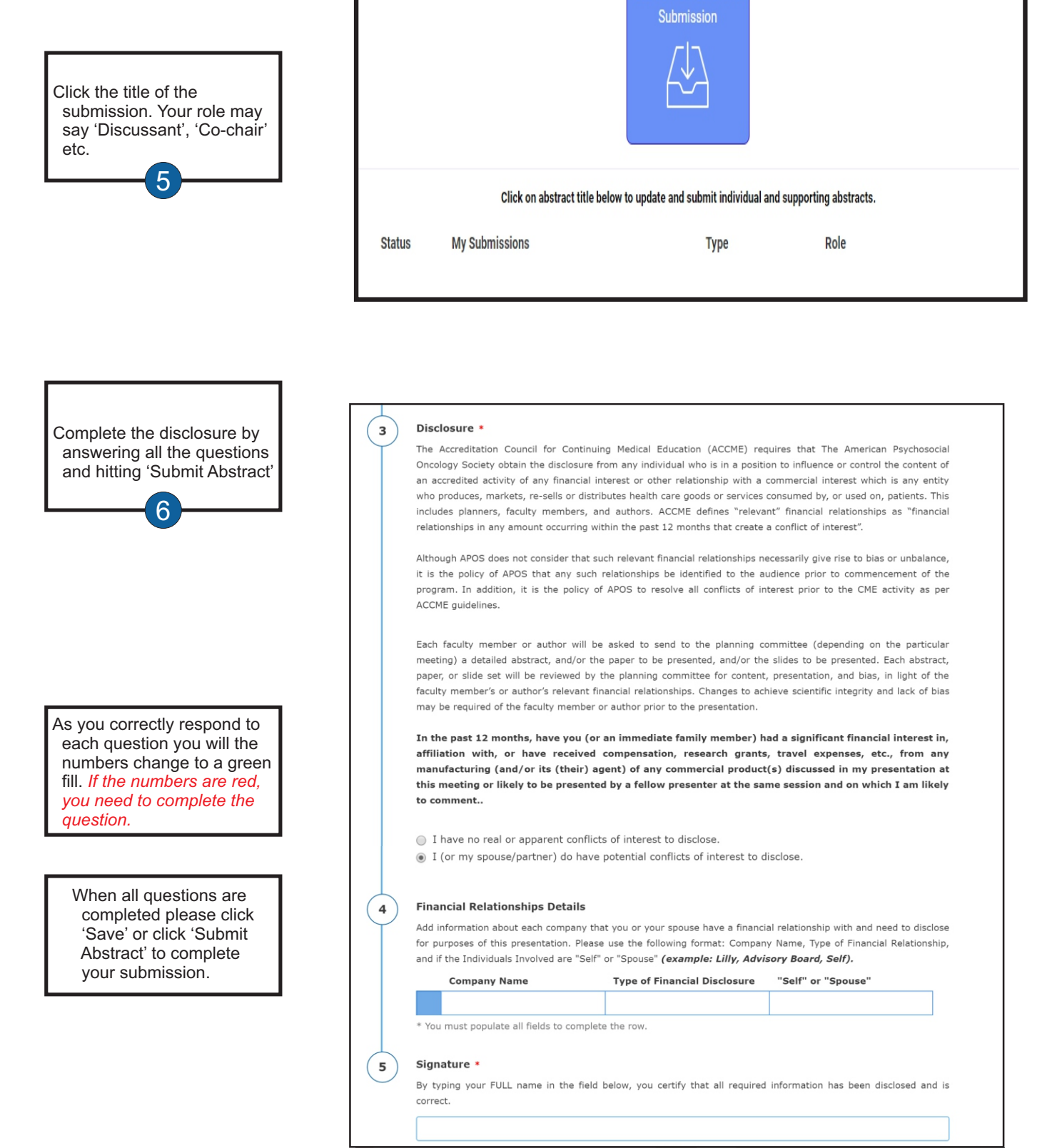